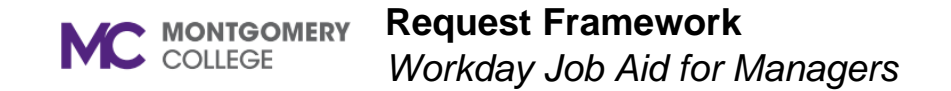

#### **Overview**

This job aid will help managers submit a compensation request for a direct report for Equity Review, Special Project Pay, TSI-begin (Temporary Salary Increase start), and TSI-end (Temporary Salary Increase end).

#### **Process Flow: Request**

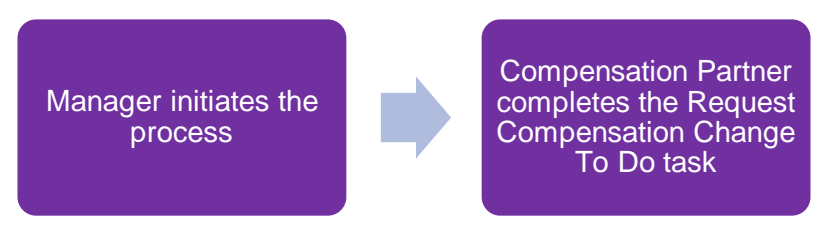

### **Request Framework**

- 1. From the Workday search bar, enter and select **Create Request**.
- 2. The Create Request screen displays. Select one of the following request types:

| Туре                   | Description                                                                                                    |
|------------------------|----------------------------------------------------------------------------------------------------|
| Equity<br>Review       | Completion of this information indicates your<br>request for a worker to receive an equity<br>review. Please attach the equity review request<br>form. The form can be accessed on the<br>HRSTM webpage. The guidelines for an equity<br>review can be referenced in P&P 35001CP.                        |
| Special<br>Project Pay | Completion of this information indicates your<br>request for an exempt worker to receive special<br>project pay. Please attach the special project<br>pay request form. The form can be accessed<br>on the HRSTM webpage. The guidelines for<br>special project pay can be referenced in P&P<br>35001CP. |
| TSI-Begin              | Completion of this information indicates your<br>request to award a temporary salary increase<br>(TSI) for a worker assuming higher level duties.<br>The guidelines for a TSI can be referenced in<br>P&P 35001CP.                                                                                       |
| TSI-End                | Completion of this information indicates your notification to end a temporary salary increase (TSI) for a worker.                                                                                                    |

- 3. Click **OK**.
- 4. Skip to the corresponding section for instructions on how to complete each request listed above.

# **Equity Review**

- 1. Enter a description in the **Describe the Request** field.
- 2. Enter the Employee Name.
- 3. Enter the M#.

**Note**: This can be found on Worker Profile > Overview > Employee ID.

4. Enter the Position Number.

**Note**: This can be found on Worker Profile > Overview > Position.

5. Click **Select Files** and attach the equity review request form.

**Note**: It is required to upload the equity review request form which can be found on the HRSTM webpage (<u>https://info.montgomerycollege.edu/documents/offices/human-</u><u>resources/special-project-pay-form.pdf</u>).

6. Click Submit.

### **Special Project Pay**

- 1. Enter a description in the **Describe the Request** field.
- 2. Enter the Employee Name.
- 3. Enter the M#.

**Note**: This can be found on Worker Profile > Overview > Employee ID.

4. Enter the **Position Number.** 

**Note**: This can be found on Worker Profile > Overview > Position.

5. Click Select Files and attach the special project pay request form.

**Note**: It is required to upload the special project pay request form which can be found on the HSTM webpage (<u>https://info.montgomerycollege.edu/documents/offices/human-resources/special-project-pay-form.pdf</u>).

6. Click Submit.

# TSI - Begin

- 1. Enter a description in the **Describe the Request** field.
- 2. Enter the Employee Name.
- 3. Enter the M#.

**Note**: This can be found on Worker Profile > Overview > Employee ID.

4. Enter the Position Number.

**Note**: This can be found on Worker Profile > Overview > Position.

5. Enter the Effective Date of TSI.

Note: Effective date cannot be until after the role is vacated.

6. Enter the Title of TSI Role.

**Note**: Interim Is used when position is vacant; Acting is used when the incumbent will return to the position.

7. Enter the Approximate date for end of TSI.

**Note**: TSIs must be at least 30 days and typically do not last more than 6 months.

- 8. Enter a Justification.
- 9. Click Submit.

# TSI - End

- 1. Enter a description in the **Describe the Request** field.
- 2. Enter the Employee Name.
- 3. Enter the M#.

**Note**: This can be found on Worker Profile > Overview > Employee ID.

4. Enter the **Position Number**.

**Note**: This can be found on Worker Profile > Overview > Position.

5. Enter the End Date.

**Note**: Two employees cannot occupy the same position simultaneously.

6. Click Submit.